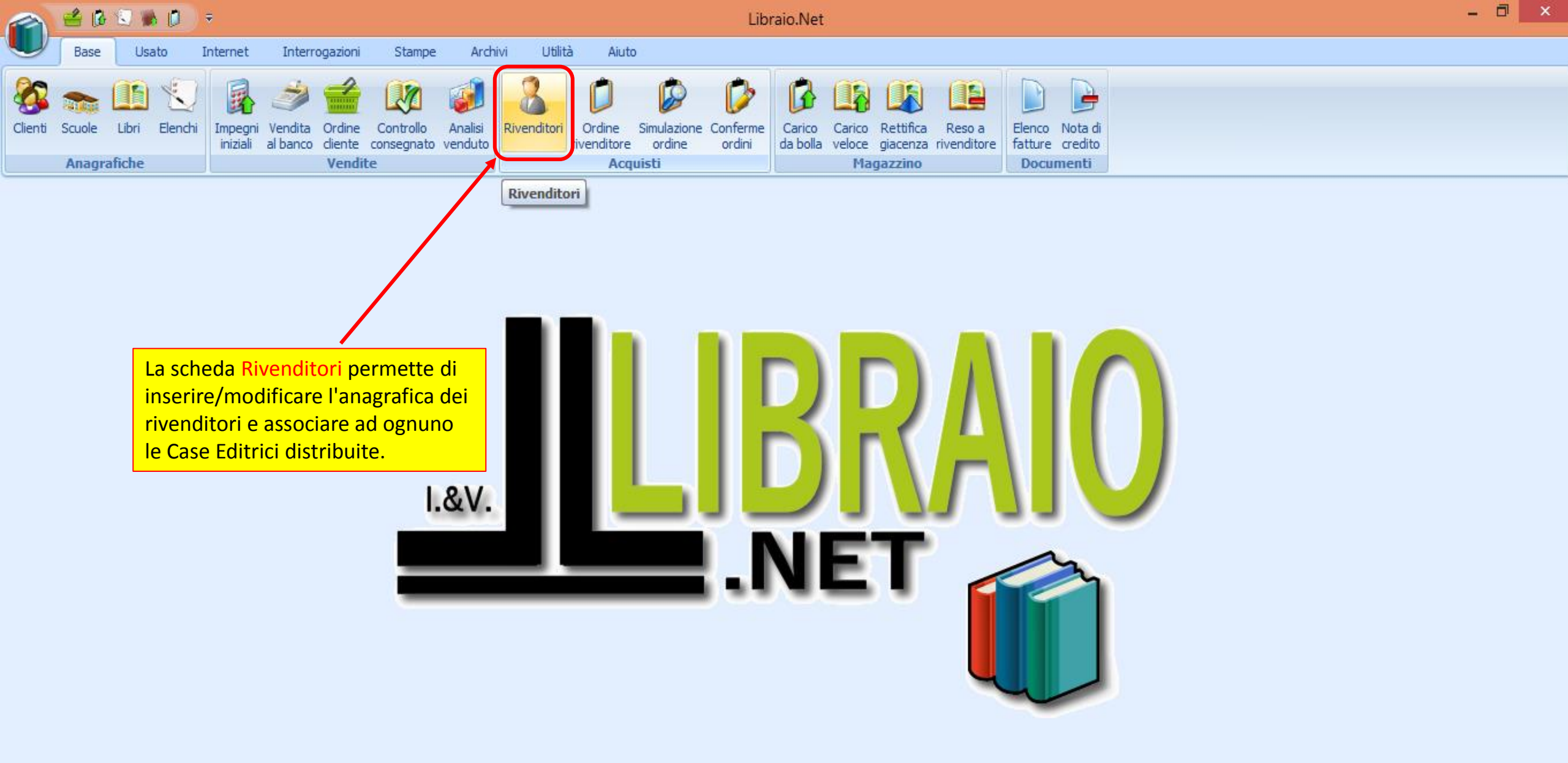

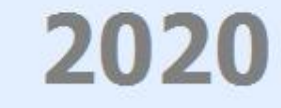

|                 | 🖆 🕼 🕄 🕷 🗊 🔻                                                                                                    |                          | Ele                         | nco rivenditori - Libraio.Net |                                    | - 🗖 🗙                        |                               |              |  |  |  |  |  |  |  |
|-----------------|----------------------------------------------------------------------------------------------------|--------------------------|-----------------------------|-------------------------------|------------------------------------|------------------------------|-------------------------------|--------------|--|--|--|--|--|--|--|
|                 | Base Usato Internet Interroga                                                                                                    | azioni Stampe Archivi    | Utilità Aiuto               |                               |                                    |                              |                               |              |  |  |  |  |  |  |  |
| Client<br>Elenc | Image: Scuele Libri Elenchi       Impegni Vendita Ordine Controllo Analisi iniziali al banco diente consegnato venduto Vendite       Impegni Vendita Ordine Controllo Analisi dei formitori inseriti nel database.       Impegni Vendita Ordine Controllo Analisi dei formitori inseriti nel database.       Impegni Vendita Ordine Controllo Analisi dei formitori Impegni Vendita Ordine Controllo Analisi dei formitori Impegni Vendita Ordine Controllo Analisi dei formitori Impegni Vendita Ordine Controllo Analisi dei formitori Impegni Vendita Ordine Controllo Analisi dei formitori Impegni Vendita Ordine Controllo Analisi dei formitori Impegni Vendita Ordine Controllo Analisi dei formitori Impegni Vendita Ordine Controli Decometi Decometi Ordine Controllo Ordine Controli D |                          |                             |                               |                                    |                              |                               |              |  |  |  |  |  |  |  |
| 2               | Elenco rivenditori         Visualizza l'elenco dei rivenditori                                                                                                    |                          |                             |                               |                                    |                              |                               |              |  |  |  |  |  |  |  |
| Co              | Codice       Ragione Sociale       Nome Riferimento       Cognome Riferimento       Gruppo       Indirizzo       Comune       Telefono       Email       Attivo                                                                                                    |                          |                             |                               |                                    |                              |                               |              |  |  |  |  |  |  |  |
|                 |                                                                                                    |                          |                             |                               |                                    |                              |                               |              |  |  |  |  |  |  |  |
|                 | 8 A e B LIBRI sas                                                                                                    | BRUNO 3                  | 3386743590 PESCAR           | Via G. Fonzi 10               | Pescara                            | 085/691776                   | info@libraionet.it            | <b>V</b>     |  |  |  |  |  |  |  |
|                 | 31 ALA EDITRICE s.r.l.                                                                                                    |                          |                             | VIA M. MELLONI 36             | Milano                             | 02.747656 02.747             | spedizioni@lneitalia.com      | <b>V</b>     |  |  |  |  |  |  |  |
|                 | 28 AMAZON                                                                                                    |                          |                             |                               |                                    |                              | info@libraionet.it            | <b>V</b>     |  |  |  |  |  |  |  |
|                 | 38 AVIABOOKS - LA BANCARELLA AE                                                                                                    |                          | GIULIAN                     | VIA G. FATTORI 116            | Torino                             | 011/7793586                  | torino@bancaero.it            |              |  |  |  |  |  |  |  |
|                 | 34 BOZZI LIBRERIA                                                                                                    |                          |                             | VIA CAIROLI 2A                | Genova                             | 010.24.61.718                | info@libreriabozzi.it         | <b>V</b>     |  |  |  |  |  |  |  |
|                 | 21 CANONICI e SCALSEGGI s.n.c.                                                                                                    |                          | ANCONA                      | Via G. Di Vittorio 18         |                                    | 071/2901075                  | canscal@tin.it                | <b>V</b>     |  |  |  |  |  |  |  |
|                 | 52 CENTI oppure cercare un                                                                                                    | n Rivenditore per Ragio  | one Sociale o               |                               |                                    |                              | info@libraionet.it            |              |  |  |  |  |  |  |  |
|                 | 22 cori per uno qualsiasi de                                                                                                    | i valori delle colonne v | /isualizzate                | VIA PALOMBARE 55/ Qui ci sor  | <mark>no i pulsanti per ins</mark> | <mark>erire un nuovo</mark>  | Rivenditore (Nuovo),          |              |  |  |  |  |  |  |  |
|                 | 36 D. LIE posizionandosi nel c                                                                                                    | ampo ricerca posto al o  | di sotto                    | VIA TRONTO 30/32 Modifica     | <mark>re o Eliminare il riv</mark> | enditore selezio             | onato, per Aggiornare         |              |  |  |  |  |  |  |  |
| _               | <sup>33</sup> D.E.A. dell'intestazione. All                                                                                                    | l'apertura della scheda  | uil cursore è <sup>co</sup> | . PESCARA la visualiz         | zzazione di questa s               | scheda e per <mark>St</mark> | ampare l'elenco dei           |              |  |  |  |  |  |  |  |
|                 | 23 DALI già nosizionato nel c                                                                                                    | campo ricerca Ragione    | Sociale                     | VIA CARDETO 37 rivendito      | ri.                                |                              |                               | <b>V</b>     |  |  |  |  |  |  |  |
|                 | 41 DATT BIG POSIZIONATO HELE                                                                                                    |                          | AN                          | VIA MONTEZEBIO 13             | Giulianova                         | 005/0020102                  | aacconnassino@yanooac         |              |  |  |  |  |  |  |  |
| _               | 46 DE AGOSTINI                                                                                                    |                          |                             | via                           |                                    |                              | info@l-arca.com               | V            |  |  |  |  |  |  |  |
| _               | 29 DEL BIANCO                                                                                                    |                          | MACERA                      | . Via Udine, 19/A             |                                    | 0432 888034                  | info@delbiancoeditore.it      | V            |  |  |  |  |  |  |  |
| _               | 5 DI CRISTOFARO CARLO                                                                                                    |                          | PESCAR                      | Via Parco Nazionale d'Abruzzo | Pescara                            | 085/4171209                  | carlo.di.cristofaro@alice.it  | <b>V</b>     |  |  |  |  |  |  |  |
|                 | 35 EDIT INFORM - ELEMENTARI                                                                                                    |                          | PESCAR                      | Via Egitto 2                  | Montesilvano                       | 085/4689209                  | editinform@email.it           | V            |  |  |  |  |  |  |  |
|                 | 40 EDIT INFORM - GENERALE                                                                                                    |                          | PESCAR                      | VIA EGITTO 2                  | Montesilvano                       | 085/4689209                  | commerciale@editinform.it     | V            |  |  |  |  |  |  |  |
|                 | 6 EDIT INFORM - PBM                                                                                                    | 02.74823341 elena.mo     | onticelli@p PESCAR          | Via Egitto 2                  | Montesilvano                       |                              | prospet@tin.it                | <b>V</b>     |  |  |  |  |  |  |  |
| 2               | Libraio.Net                                                                                                    |                          | 1                           |                               | 🥞 N                                | uovo 🥜 Modifica 🖇            | 🕻 Elimina   🚸 Aggiorna 🔌 Stam | ıpa 🖲 Chiudi |  |  |  |  |  |  |  |

#### 🔥 Dettagli rivenditore

Quando si inserisce un nuovo fornitore va

Consente di visualizzare e modificare tutti i dati relativi ad un rivenditore

compilata la scheda anagrafica.

| Codice:                             | 53                                       | Ragione sociale:   |                       |                                                             |              |                                        |                        |                   |        |
|-------------------------------------|------------------------------------------|--------------------|-----------------------|-------------------------------------------------------------|--------------|----------------------------------------|------------------------|-------------------|--------|
| Cognome riferimento:                |                                          | Nome riferimento:  |                       |                                                             |              |                                        |                        |                   |        |
| Indirizzo:                          |                                          |                    |                       |                                                             | CAP:         |                                        |                        |                   |        |
| Provincia:                          | Selezionare una Provincia 💌              | Comune:            | Selezionare un Comune | +                                                           | E-mail:      |                                        |                        |                   |        |
| Telefono:                           |                                          | Fax:               |                       |                                                             | Cellulare:   |                                        |                        |                   |        |
| Codice cliente<br>presso fornitore: |                                          | Gruppo fornitore:  | Nessuno               | <mark>▼</mark> + ×                                          | Tipo stampa: | Nessuno                                | - X                    |                   |        |
| Percentuale sconto:                 | 0 \$                                     | Percentuale spese: | Codice D              | Descrizione                                                 | $\sim$       |                                        |                        | Fornitore attivo  |        |
|                                     |                                          |                    | GI GI                 | ANCONA<br>GIULIANOVA                                        |              |                                        |                        |                   |        |
| 🏺 Aggiungi 🛛                        | 🗕 Elimina 📝 Aggiungi tutte 🏽 🍔 Elimina t | tte                | MC N<br>P1 F<br>P2 D  | MACERATA/S.SEVERINO<br>PESCARA GENERALE<br>D.E.A/COSTANTINI |              |                                        |                        |                   |        |
| Codice                              | vanno inseriti i dati anagrafici         |                    | TE I                  | FERAMO                                                      |              | <ul> <li>Percentuale Sconto</li> </ul> | P                      | Percentuale Spese | Attiva |
| del f                               | fornitore                                |                    | ×                     | .:                                                          |              | gui va indicato                        | l'eventual             | le gruppo a cui   |        |
|                                     |                                          |                    |                       |                                                             | )            | associare questo                       | fornitore.             | Il simbolo +      |        |
|                                     |                                          |                    |                       |                                                             |              | permette di crear                      | <mark>e un nuov</mark> | o gruppo.         |        |

| Consente di visualiz                | <b>re</b><br>zare e modificare tutti i dati rel | ativi ad un rivendit | Se il Rivenditore accetta ordini in formato elett |                    |              |                                                                                                    |                                                                                                    |       |                    |         |
|-------------------------------------|-------------------------------------------------|----------------------|---------------------------------------------------|--------------------|--------------|----------------------------------------------------------------------------------------------------|----------------------------------------------------------------------------------------------------|-------|--------------------|---------|
| Codice: 53                          |                                                 | Ragione sociale:     |                                                   |                    |              | o ha un<br>qui il for                                                                                                    | sito su cui caricare ¿<br>mato richiesto.                                                                                                    | gli C | ordini, occorre ir | ndicare |
| Cognome riferimento:                |                                                 | Nome riferimento:    |                                                   |                    | CAP:         |                                                                                                    |                                                                                                    |       | /                  |         |
| Provincia: Selezionare              | na Provincia 🔻                                  | Comune:              | Selezionare un Comune                             | -                  | E-mail:      |                                                                                                    |                                                                                                    |       |                    |         |
| Telefono:                           |                                                 | Fax:                 |                                                   |                    | Cellulare:   |                                                                                                    |                                                                                                    | _     |                    |         |
| Codice cliente<br>presso fornitore: |                                                 | Gruppo fornitore:    | Nessuno                                           | + + X              | Tipo stampa: | Nessuno                                                                                                    | ×                                                                                                    |       |                    |         |
| Percentuale sconto: 0 🗘             |                                                 | Percentuale spese:   | 0 ‡                                               |                    |              | Codice<br>Amazoni ibri                                                                                                    | Descrizione<br>Amazoni ibri                                                                                                    |       | itore attivo       |         |
|                                     |                                                 |                      | Case                                              | editrici associate |              | CentroLibri                                                                                                    | Centro Libri<br>Centro Libri<br>VebService                                                                                                    |       |                    |         |
| 🏺 Aggiungi 🗖 Elimina                | 🖌 🖌 Aggiungi tutte                              | tutte                |                                                   |                    |              | Colanardi<br>De Agostini                                                                                                    | Colanardi Massimo (FG)<br>De Agostini                                                                                                    |       |                    |         |
| Codice Nome                         |                                                 |                      |                                                   |                    |              | Edit Inform                                                                                                    | Edit Inform (PE)                                                                                                    |       | iale Spese         | Attiva  |
|                                     |                                                 |                      |                                                   |                    |              | Libraio<br>Loescher<br>Mantegna<br>MegaLibri<br>Mondadori Ed.<br>MyLea<br>NuovaTiQuat<br>PBM<br>Pdf<br>Promoedit La<br>RCS<br>Siculiana<br>TxtWS<br>Zanichelli<br>X | Libraio .Net<br>Loescher<br>Mantegna (TXT)<br>MegaLibri<br>Mondadori Education<br>My Lea<br>Nuova TiQuattro<br>PBM<br>Pdf generico<br>Promoedit Landolfi (FG)<br>RCS<br>Siculiana srl (PA)<br>Txt WebService<br>Zanichelli |       |                    |         |

- 🗇

| 👺 Dettagli rivenditore                                          |                                                                                                    |                                                                          |                                             |                         |                                         |                                                                           |                                                         |                                                                         | - 🗖 🔅                                   |
|-----------------------------------------------------------------|----------------------------------------------------------------------------------------------------|--------------------------------------------------------------------------|---------------------------------------------|-------------------------|-----------------------------------------|---------------------------------------------------------------------------|---------------------------------------------------------|-------------------------------------------------------------------------|-----------------------------------------|
| Consente                                                        | iv MOLTO IMPORTANTE: Pe<br>formato elettronico è indi<br>E-mail, Codice cliente pres                                                    | r poter generare g<br><b>ispensabile</b> compil<br>sso fornitore e il Ti | li ordini in<br>lare i campi<br>ipo stampa. |                         |                                         | Qui va inser<br>inviare gli or<br>tramite mai                             | <mark>ito l'indiri</mark><br>rdini. Se il<br>l ma ha ui | izzo mail del fornito<br>I fornitore non acce<br>n sito su cui caricare | ore a cui<br>tta ordini<br>e gli ordini |
| Codice:                                                         | 53                                                                                                    | Ragione sociale:                                                         |                                             |                         |                                         | va messo l'ii                                                             | <mark>ndirizzo m</mark>                                 | nail della libreria.                                                    | J                                       |
| Cognome riferimento:                                            |                                                                                                    | Nome riferimento:                                                        |                                             |                         |                                         | -                                                                         |                                                         |                                                                         |                                         |
| Indirizzo:                                                      |                                                                                                    |                                                                          |                                             |                         | CAP:                                    |                                                                           |                                                         |                                                                         |                                         |
| Provincia:                                                      | Selezionare una Provincia 🔹                                                                                                    | Comune:                                                                  | Selezionare un Comun                        | ie -                    | - E-mail:                               |                                                                           |                                                         |                                                                         |                                         |
| Telefono:                                                       |                                                                                                    | Fax:                                                                     |                                             |                         | Cellulare:                              |                                                                           |                                                         |                                                                         |                                         |
| Codice cliente<br>presso fornitore:                             |                                                                                                    | Gruppo fornitore:                                                        | Nessuno                                     | + + >                   | Tipo stampa: Ne                         | ssuno                                                                     | - x                                                     |                                                                         |                                         |
| Percentuale sconte                                              | 0 ‡                                                                                                    | Percentuale spese:                                                       | 0 ‡                                         |                         |                                         |                                                                           |                                                         | Fornitore attivo                                                        |                                         |
|                                                                 |                                                                                                    |                                                                          |                                             | Case editrici associate |                                         |                                                                           |                                                         |                                                                         |                                         |
| 🏺 Aggiungi                                                      | P Elimina 📝 Aggiungi tutte 🗱 E                                                                                                    | ilmina tutte                                                             |                                             |                         |                                         |                                                                           |                                                         |                                                                         |                                         |
| Codice                                                          | Nome                                                                                                    |                                                                          |                                             |                         |                                         | Percentuale Sconto                                                        | Pe                                                      | ercentuale Spese                                                        | Attiva                                  |
| ₽                                                               |                                                                                                    |                                                                          |                                             |                         |                                         |                                                                           |                                                         |                                                                         |                                         |
| Il Codice clie<br>ci ha assegn<br>trovare sulla<br>concorre a f | ente presso fornitore è il codi<br>ato il Fornitore e lo si può fac<br>sua fattura. E' indispensabile<br>ormare il nome del file da inv | ce cliente che<br>cilmente<br>e perchè<br>viare.                         |                                             |                         | Il Tipo<br>genera<br>Ogni ri<br>e lo si | stampa indica il ti<br>ato.<br>ivenditore richiede<br>può scegliere tra i | po di file o<br>e un partio<br>tanti disp               | che deve essere<br>colare tipo di file<br>ponibili.                     |                                         |

#### La Dettagli rivenditore

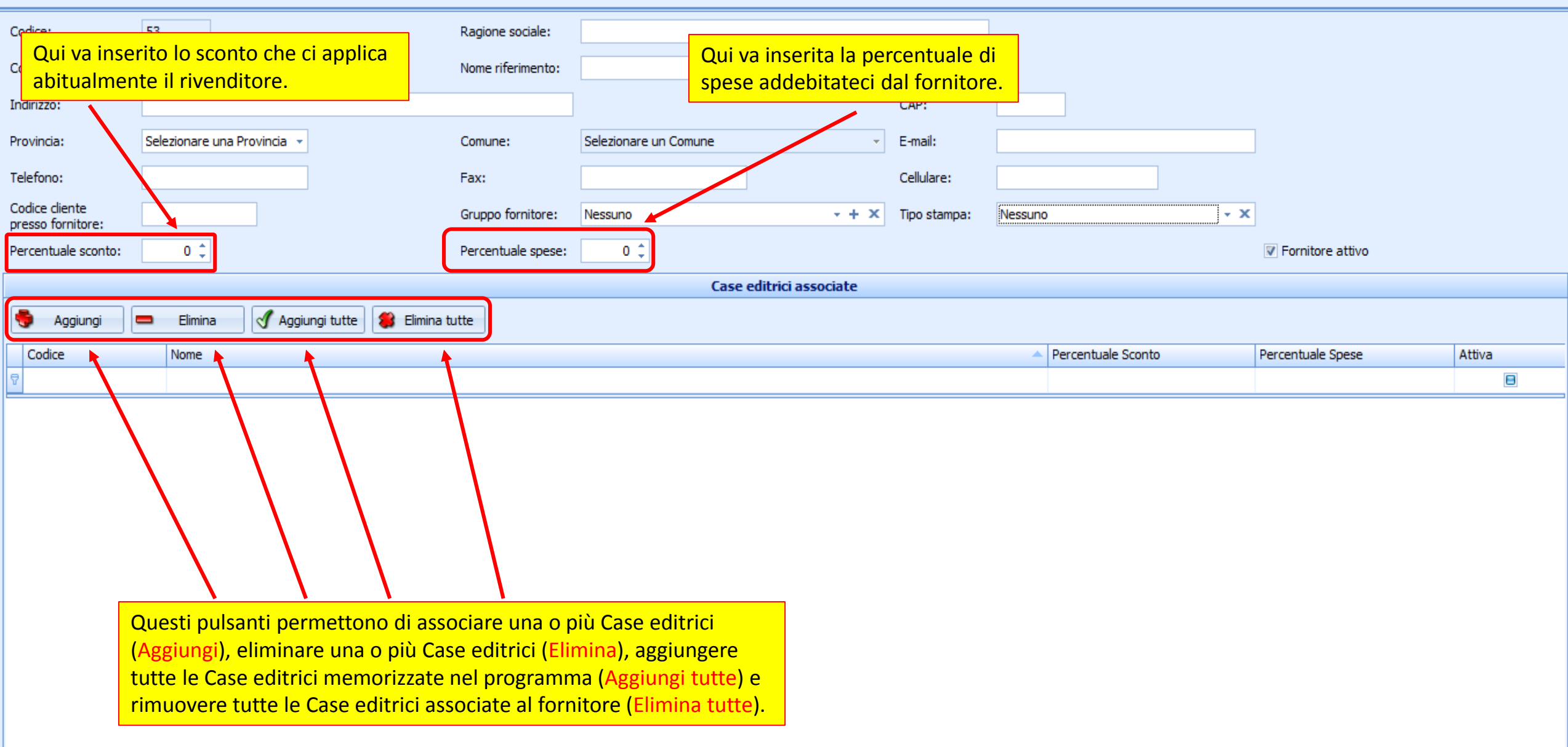

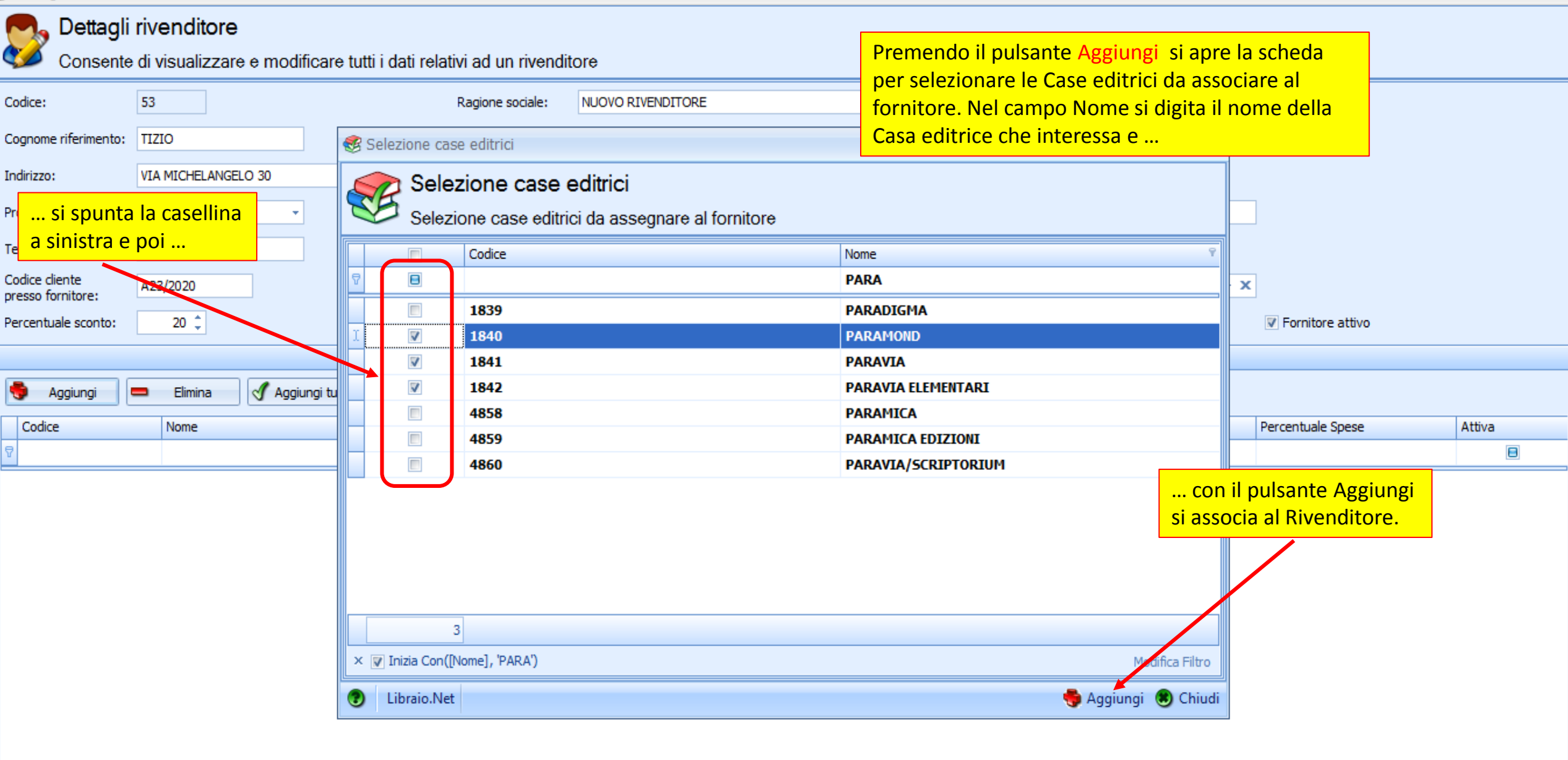

- 🗇 X

**V** 

# 🚬 Dettagli rivenditore

| Codice:                             | 53                                   | Ragione sociale:   | NUOVO RIVENDITORE                           |                    |                   |        |          |
|-------------------------------------|--------------------------------------|--------------------|---------------------------------------------|--------------------|-------------------|--------|----------|
| Cognome riferimento:                | TIZIO                                | Nome riferimento:  | CAIO                                        |                    |                   |        |          |
| Indirizzo:                          | VIA MICHELANGELO 30                  |                    | Per eliminare una Casa editrice associata a |                    |                   |        |          |
| Provincia:                          | Teramo 👻                             | Comune:            | Roseto<br>Roseto<br>nulsante Elimina        | ionet.it           |                   |        |          |
| Telefono:                           | 085/                                 | Fax:               | 085/                                        |                    |                   |        |          |
| Codice cliente<br>presso fornitore: | A23/2020                             | Gruppo fornitore:  | PESCARA GENERALE - + X Tipo stampa: Libraid | o.Net 👻            | x                 |        |          |
| Percentuale sconto:                 | 20 🗘                                 | Percentuale spese: |                                             |                    | Fornitore attivo  |        |          |
|                                     |                                      | /                  | Case editrici associate                     |                    |                   |        |          |
|                                     | Elimina 🖉 Aggiungi tutte 🖉 Elimina i | hutte              |                                             |                    |                   |        |          |
|                                     |                                      |                    |                                             |                    |                   |        |          |
| Codice                              | Nome                                 |                    | A                                           | Percentuale Sconto | Percentuale Spese | Attiva |          |
| 8                                   |                                      |                    |                                             |                    |                   |        | <u> </u> |
| 8111                                | MONDADORI ARNOLDO (VARIA-OSCAR       |                    |                                             | 20                 | 2                 | 2      | V        |
|                                     | Mondadori Education                  |                    |                                             | 20                 | 2                 | 2      |          |
| 1686                                | MONDADORI EDUCATION S.P.A.           |                    |                                             | 20                 | 2                 | 2      |          |
| > 4640                              | MONDADORI ELECTA                     |                    |                                             | 20                 | 2                 | 2      | ✓        |
| 1687                                | MONDADORI ESPANA                     |                    |                                             | 20                 | 2                 | 2      | ✓        |
| 1688                                | MONDADORI FOR ENGLISH                |                    |                                             | 20                 | 2                 | 2      |          |
| 1689                                | MONDADORI INFORMATICA                |                    |                                             | 20                 | 2                 | 2      |          |
|                                     | Mondadori Scuola                     |                    |                                             | 20                 | 2                 | 2      | ▼ =      |
| 4641                                | MONDADORI SCUOLA                     |                    |                                             | 20                 | 2                 | 2      |          |
| 4642                                | MONDADORI UNIVERSITA                 |                    |                                             | 20                 | 2                 | 2      |          |
| 1840                                | PARAMOND                             |                    |                                             | 20                 | 2                 | 2      | ✓        |
| 1841                                | PARAVIA                              |                    |                                             | 20                 | 2                 | 2      | ✓        |
| 1842                                | PARAVIA ELEMENTARI                   |                    |                                             | 20                 | 2                 | 2      |          |
|                                     |                                      |                    |                                             |                    |                   |        | -        |

۲

## 👧 Dettagli rivenditore

| Codice:                             | 53                                   | Ragione sociale:   | NUOVO RIVENDITORE                                                                                                    |        |          |
|-------------------------------------|--------------------------------------|--------------------|----------------------------------------------------------------------------------------------------|--------|----------|
| Cognome riferimento:                | TIZIO                                | Nome riferimento:  | CAIO                                                                                                    |        |          |
| Indirizzo:                          | VIA MICHELANGELO 30                  |                    | Con il pulsante Aggiungi tutte si associano al Rivenditore                                                                                                    |        |          |
| Provincia:                          | Teramo 👻                             | Comune:            | Roseto tutte le Case Editrici presenti nel database.                                                                                                    |        |          |
| Telefono:                           | 085/                                 | Fax:               | 085/ Cellulare: 3480397109                                                                                                    |        |          |
| Codice cliente<br>presso fornitore: | A23/2020                             | Grappo fornitore:  | PESCARA GENERALE - + X Tipo stampa: Libraio .Net - X                                                                                                    |        |          |
| Percentuale sconto:                 | 20 🗘                                 | Percentuale spese: | 2 2                                                                                                    |        |          |
|                                     |                                      |                    | Conferma operazione X                                                                                                    |        |          |
| 🏺 Aggiungi I                        | 🗖 Elimina 📝 Aggiungi tutte 🗱 Elimina | tutte              |                                                                                                    |        |          |
| Codice                              | Nome                                 |                    | Aggiungere futte le case editrici al rivenditore?  Aggiungere futte le case editrici al rivenditore?  Aggiun | Attiva |          |
| ₽                                   |                                      |                    |                                                                                                    | E      | <u>a</u> |
| 8111                                | MONDADORI ARNOLDO (VARIA-OSCAR       |                    | 20 2                                                                                                    | ! 🖉    | 7        |
|                                     | Mondadori Education                  |                    | 20 2                                                                                                    | 1      |          |
| 1686                                | MONDADORI EDUCATION S.P.A.           |                    | 20 2                                                                                                    | 1      | 7        |
| > 4640                              | MONDADORI ELECTA                     |                    | 20 2                                                                                                    | 5      | Z        |
| 1687                                | MONDADORI ESPANA                     |                    | 20 2                                                                                                    | 1      | 7        |
| 1688                                | MONDADORI FOR ENGLISH                |                    | 20 2                                                                                                    | 1      | 7        |
| 1689                                | MONDADORI INFORMATICA                |                    | 20 2                                                                                                    | 1      | 7        |
|                                     | Mondadori Scuola                     |                    | 20 2                                                                                                    | 1      | 7        |
| 4641                                | MONDADORI SCUOLA                     |                    | 20 2                                                                                                    | 1      | 7        |
| 4642                                | MONDADORI UNIVERSITA                 |                    | 20 2                                                                                                    | 1      | 7        |
| 1840                                | PARAMOND                             |                    | 20 2                                                                                                    | :      |          |
| 1841                                | PARAVIA                              |                    | 20 2                                                                                                    | :      | 2        |
| 1842                                | PARAVIA ELEMENTARI                   |                    | 20 2                                                                                                    | :      |          |
|                                     |                                      |                    |                                                                                                    |        | •        |

Y

## 👧 Dettagli rivenditore

| Codice:                             | 53                                   | Ragione sociale:  | NUOVO RIVENDITORE       |                                         |                                        |                   |       |              |    |
|-------------------------------------|--------------------------------------|-------------------|-------------------------|-----------------------------------------|----------------------------------------|-------------------|-------|--------------|----|
| Cognome riferimento:                | TIZIO                                | Nome riferimento: | CAIO                    |                                         |                                        |                   |       |              |    |
| Indirizzo:                          | VIA MICHELANGELO 30                  |                   |                         | CAP:                                    | 64026                                  |                   |       |              |    |
| Provincia:                          | Teramo 👻                             | Comune:           | Roseto Degli Abruzzi    | ✓ E-mail:                               | info@libraionet.it                     |                   |       |              |    |
| Telefono:                           | 085/                                 | Fax:              | 085/                    | Cellulare:                              | 3480397109                             |                   |       |              |    |
| Codice cliente<br>presso fornitore: | A23/2020                             | Gruppo fornitore: | PESCARA GENERALE        | - + × Tipo stampa:                      | Libraio .Net                           | • X               |       |              |    |
| Percentuale sconto:                 | 20 🌲                                 | Percentuale spese | : 2 ‡                   |                                         |                                        | ▼ Fornitore att   | vo    |              |    |
|                                     |                                      |                   | Conferma operazione     | x                                       |                                        |                   |       |              |    |
| Sagiungi 🛛                          | 🗕 Elimina 📝 Aggiungi tutte 🧊 Elimina | tutte             |                         |                                         |                                        |                   |       |              |    |
| Codice                              | Nome                                 |                   | Rimuovere tutte le      | case editrici associate al rivenditore? | <ul> <li>Percentuale Sconto</li> </ul> | Percentuale Spese | Attiv | a            | _  |
| ₽                                   |                                      |                   | Ci Ci                   | No                                      |                                        |                   |       |              |    |
| 3                                   | 001 EDIZIONI                         |                   | 3                       |                                         |                                        | 20                | 2     | V            |    |
| 2650                                | 0111EDIZIONI                         |                   |                         |                                         |                                        | 20                | 2     | V            |    |
| 8174                                | 0111EDIZIONI ELEMENTARI              |                   |                         |                                         |                                        | 20                | 2     | V            |    |
| 2651                                | 1000 PAROLE                          |                   |                         |                                         |                                        | 20                | 2     | V            |    |
| 2652                                | 21/MO SECOLO                         |                   |                         |                                         |                                        | 20                | 2     | V            |    |
| 4                                   | 22 PUBLISHING                        |                   |                         |                                         |                                        | 20                | 2     | V            |    |
| 2653                                | 24 ORE CULTURA                       |                   |                         |                                         |                                        | 20                | 2     | $\checkmark$ |    |
| 5                                   | 25 EDITION                           |                   |                         |                                         |                                        | 20                | 2     | V            |    |
| 2654                                | 2B ARTE GRAFICA                      |                   |                         | •                                       |                                        | 20                | 2     | $\checkmark$ |    |
| 2655                                | 2G LIBRI                             | (                 | Con il pulsante Elimina | a tutte si                              |                                        | 20                | 2     | V            |    |
| 8200                                | 3A CORPORATION                       | e                 | eliminano tutte le Cas  | e Editrici                              |                                        | 20                | 2     | $\checkmark$ |    |
| 2656                                | 45 EDIZIONI                          | ā                 | associate al Rivendito  | re.                                     |                                        | 20                | 2     | V            |    |
| 6                                   | 5 CONTINENTS EDITIONS                |                   |                         |                                         |                                        | 20                | 2     | V            |    |
| 2657                                | 66TH AND 2ND                         |                   |                         |                                         |                                        | 20                | 2     | V            | ۳. |

Y

# 🚬 Dettagli rivenditore

| Codice:                             | 53                           | Ragione sociale:     | NUOVO RIVENDITORE      | ]    |                    | ati la l | Percentuale Sconto | دا م   |                       |        |          |
|-------------------------------------|------------------------------|----------------------|------------------------|------|--------------------|----------|--------------------|--------|-----------------------|--------|----------|
| Cognome riferimento:                | TIZIO                        | Nome riferimento:    | CAIO                   |      |                    |          | Percentuale Sp     | ese ac | plicate dal rivendito |        |          |
| Indirizzo:                          | VIA MICHELANGELO 30          |                      |                        |      | CAP:               | 64026    | e memorizzate      | negli  | appositi campi.       |        |          |
| Provincia:                          | Teramo 👻                     | Comune:              | Roseto Degli Abruzzi   | •    | E-mail:            | info@lik | praionet.it        |        | ]                     |        |          |
| T-1-5                               |                              |                      |                        |      | Callelana          | 240000   | 7100               |        |                       |        |          |
| l'elefono:                          | 085/                         | Fax:                 | 085/                   |      | Cellulare:         | 348039   | /109               |        |                       |        |          |
| Codice cliente<br>presso fornitore: | A23/2020                     | - X                  |                        |      |                    |          |                    |        |                       |        |          |
| Percentuale sconto:                 | 20 ‡                         | Percentuale spese:   |                        |      | V Fornitore attivo |          |                    |        |                       |        |          |
|                                     |                              |                      |                        |      |                    |          |                    |        |                       |        |          |
|                                     |                              |                      | cusc cultic            |      |                    |          |                    |        |                       |        |          |
| Sagiungi 🔮                          | 🗕 Elimina 🍼 Aggiungi tutte 🖇 | Elimina tutte        |                        |      |                    |          |                    | +      |                       |        |          |
| Codice                              | Nome                         |                      |                        |      |                    | -0       | Percentuale Sconto | Pe     | ercentuale Spese      | Attiva |          |
| ₽                                   |                              |                      |                        |      |                    |          |                    |        |                       |        |          |
| 3                                   |                              |                      |                        |      |                    |          |                    | 10     | 2                     |        |          |
| 2650                                |                              |                      |                        |      |                    |          |                    | 24     | 2                     | 11     |          |
| 8174                                |                              |                      |                        |      |                    |          |                    | 19     | +                     | 11     |          |
| ï 2651                              |                              |                      |                        |      |                    |          |                    | 16     | -<br>0 ^              |        |          |
| 2051                                |                              |                      |                        |      |                    |          |                    | 10     | v, -                  |        |          |
| 2052                                | 21/M0 SECOLO                 |                      |                        |      |                    |          |                    | 20     | 2                     |        | V        |
| 4                                   | 22 PUBLISHING E' semp        | re possibile modifie | care le percentuali di |      |                    |          |                    | 20     | 2                     |        | V        |
| 2653                                | 24 ORE CULTURA               | e spese per ogni sin | gola casa editrice.    |      |                    |          |                    | 20     | 2                     |        | V        |
| 5                                   | 25 EDITION                   |                      |                        |      |                    |          |                    | 20     | 2                     |        | V        |
| 2654                                | 2B ARTE GRAFICA              |                      |                        |      |                    |          |                    | 20     | 2                     |        | V        |
| 2655                                | 2G LIBRI                     |                      |                        |      |                    |          |                    | 20     | 2                     |        | V        |
| 8200                                | 3A CORPORATION               |                      |                        |      |                    |          | 20                 | 2      |                       | V      |          |
| 2656                                | 45 EDIZIONI                  |                      |                        | 20 2 |                    |          |                    |        | V                     |        |          |
| 6                                   | 5 CONTINENTS EDITIONS        |                      |                        | 20   | 2                  |          | V                  |        |                       |        |          |
| 2657                                | 66TH AND 2ND                 |                      |                        |      |                    |          |                    | 20     | 2                     | )      | <b>V</b> |

| ی<br>ر       | D <b>ettagli</b> I<br>Consente | <b>rivenditore</b><br>di visualizzare e r | modi                     | ificare tutti i da | ati relativi ad un riv | enditore                     | C         | Con il pulsante Libri da rendere vengono elencati tutti i libri delle<br>Case editrici distribuite dal Rivenditore, con giacenza positiva in |                  |            |            |                    |          |      |              | e |        |   |    |
|--------------|--------------------------------|-------------------------------------------|--------------------------|--------------------|------------------------|------------------------------|-----------|----------------------------------------------------------------------------------------------------|------------------|------------|------------|--------------------|----------|------|--------------|---|--------|---|----|
| Codice:      |                                | 40                                        |                          |                    | Ragione social         | e: EDIT INFORM - GENERAL     | .e m      | magazzino, non ordinati da nessun cliente e non presenti in nessun                                                                           |                  |            |            |                    |          |      |              |   |        |   |    |
| Cognome r    | riferimento:                   |                                           |                          | .ibri da rendere   | 1                      |                              | el el     | enc                                                                                                    | o scolastico me  | morizzato  | nel prog   | <mark>ramma</mark> | •        |      |              |   |        |   |    |
| Indirizzo:   | [                              | VIA EGITTO 2                              |                          | 🝙 Libri d          | a rendere              |                              |           |                                                                                                    |                  |            |            |                    |          |      |              |   |        |   |    |
| Provincia:   |                                | Pescara                                   |                          | Visualizz          | za i libri presenti in | magazzino che è possi        | bile rest | ituire                                                                                                    | al fornitore     |            |            |                    |          |      |              |   |        |   |    |
| Telefono:    |                                | 085/4689209                               | 0                        | Codice Ean 🔷       | Autore                 | Titolo                       |           | Vol                                                                                                    | Casa editrice    | Materia    | Giacenza   | Rendibile          | Prezzo   |      |              |   |        |   |    |
| Codice clier | nte                            | 551                                       | 9                        | 9788809217         | CASELLI                | GLI ANTICHI CINESI           |           |                                                                                                    | GIUNTI VARIO     |            | 1          | 1                  | € 8,26   | -    |              |   |        |   |    |
| presso forr  | nitore:                        |                                           | 9                        | 9788820345         | CAMAGNI PAOLO          | TIC - TECNOLOGIE DELL'INFO   | RMA       | U                                                                                                    | HOEPLI           | INFORMATIC | 1          | 1                  | € 18,50  |      |              |   |        |   |    |
| Percentual   | e sconto:                      | 19 🗘                                      | 9                        | 9788820349         | BERGAMINI GUIDO        | SISTEMI E AUTOMAZIONE        |           | 2                                                                                                    | HOEPLI           | SISTEMI    | 1          | 1                  | € 23,50  |      | nitore attiv | 0 |        |   |    |
|              |                                |                                           | 1                        | 9788820349         | FABRIZIO CERRI,        | CORSO DI SISTEMI AUTOMA      | ATICI     | 1                                                                                                    | HOEPLI           | SISTEMI    | 1          | 1                  | € 24,50  | )/   |              |   |        |   |    |
| 👼 Ao         | aiunai                         | 🗖 Elimina 🗹                               | 9                        | 9788820349         |                        | TECNOLOGIE E PROGETTAZIO     | ONE DI    | 1                                                                                                    | HOEPLI           | T.D.P.     | 1          | 1                  | € 25,50  | JN   |              |   |        |   |    |
|              | <u> </u>                       |                                           | 1                        | 9788820350         | CALIGARIS LUIGI        | LABORATORI TECNOLOGICI       | ED ES     | 2                                                                                                    | HOEPLI           | LABORATO   | 4          | 4                  | € 19,50  |      |              |   |        |   |    |
| Codice       |                                | Nome                                      | 9788820350 CALIGARIS TEC |                    |                        | TECNOLOGIE MECCANICHE APPLIC |           |                                                                                                    | HOEPLI           | TECNOLOGI  | 3          | 3                  | € 23,50  |      | e Spese      |   | Attiva | a |    |
| 4            |                                |                                           | 9                        | 9788820356         | CAMAGNI NIKOL          | CORSO INFORMATICA LING C C+  |           |                                                                                                    | HOEPLI           | INFORMATIC | <u>د</u> 2 | 2                  | € 24,00  |      |              |   |        | • | _^ |
| 45           |                                | ADELPHI                                   | 9                        | 9788823401         | PERRAULT               | CENERENTOLA                  |           | UN                                                                                                    | BULGARINI        |            | 1          | 1                  | € 3,62   |      |              |   | 2      | V | =  |
| 2764         |                                | ALMA                                      | 9                        | 9788823401         | FRATELLI GRIMM         | L'OCA D'ORO                  |           | UN                                                                                                    | BULGARINI        |            | 1          | 1                  | € 1,55   |      |              |   | 2      | V | _  |
| 110          |                                | ALPHA TEST                                | 9                        | 9788823401         | PERRAULT               | LA BELLA ADDORMENTATA N      | IEL BO    | UN                                                                                                    | BULGARINI        |            | 1          | 1                  | € 1,55   | ≡    |              |   | 2      | V |    |
| 143          |                                | APOGEO                                    | 9                        | 9788823415         | TORCHIO PALEST         | BIOLOGIA 2, GEVI EVOLUZIO    | NE E B    |                                                                                                    | BULGARINI        | BIOLOGIA   | 1          | 1                  | € 9,95   |      |              |   | 2      | 1 |    |
| > 162        |                                | ARDEA - TREDIE                            | 9                        | 9788828601         | AV-EL                  | GRAN FIABA INTRECCIATA       |           |                                                                                                    | EINAUDI GIULIO E | ITALIANO N | 1          | 1                  | € 6,71   |      |              |   | 2      | V |    |
| 163          |                                | ARDEA EDITRIC                             | 9                        | 9788828605         | CANTARELLA E           | TRACCE DELLA STORIA (LE)     |           | 2                                                                                                    | EINAUDI GIULIO E | STORIA     | 3          | 3                  | € 24,60  |      |              |   | 2      | V |    |
| 177          |                                | ARMANDO EDIT                              | 4                        | 9788842615         | PARRI CARLOTTA         | PROVE SU MODELLO INVALS      | I - IT    | U                                                                                                    | IL CAPITELLO ELE |            | 1          | 1                  | € 3,90   |      |              |   | 2      | V |    |
| 251          |                                | B.MONDADORI E                             | 9                        | 9788842615         | C. Parri - E. D'Ago    | PROVE DI MATEMATICA SU       | MODE      | 5                                                                                                    | IL CAPITELLO ELE | MATEMATICA | 1          | 1                  | € 2,50   | •    |              |   | 2      | V |    |
| 6062         |                                | BOMPIANI                                  | •                        | Libraio.Net        |                        |                              |           |                                                                                                    |                  |            |            | 🔊 Stam             | pa 🙁 Chi | iudi |              |   | 2      |   |    |
| 315          |                                | BOMPIANI PER I                            | Ŭ                        |                    | videnziati in gia      | allo sono i libri non        |           |                                                                                                    |                  |            |            | ~                  |          |      | 1            |   | 2      |   |    |
| 316          |                                | BOMPIANI VARI                             | A (CL                    | A                  |                        | to Pivonditoro               |           |                                                                                                    |                  |            |            |                    | 19       |      |              |   | 2      |   |    |
| 352          |                                | BULGARINI                                 |                          | acquista           | in presso quest        | to moentalitore.             |           |                                                                                                    |                  |            |            | 19                 |          |      |              |   | 2      | V |    |
| 369          |                                | CALDERINI                                 |                          |                    |                        |                              |           |                                                                                                    |                  |            |            |                    | 19       |      |              |   | 2      |   |    |
| 370          |                                | CALDERINI E ED/                           | AGRI                     | COLE               |                        |                              |           |                                                                                                    |                  |            |            |                    | 19       |      |              |   | 2      |   | •  |

|         | 🖆 👔    | 0      |         | Ŧ                   | Libraio.Net |          |            |         |             |             |        |        |          |        |          |             | -       | ٥                  | × |  |  |  |
|---------|--------|--------|---------|---------------------|-------------|----------|------------|---------|-------------|-------------|--------|--------|----------|--------|----------|-------------|---------|--------------------|---|--|--|--|
|         | Base   | Usi    | ato     | Internet            | Interro     | ogazioni | Stampe     | Archi   | vi Utilità  | Aiuto       | 0      |        |          |        |          |             |         |                    |   |  |  |  |
| 8       |        |        | 1       |                     | 3           |          |            |         | 8           |             |        | D      |          |        |          |             |         |                    |   |  |  |  |
| Clienti | Scuole | Libri  | Elenchi | Impegni<br>iniziali | al banco    | diente   | consegnato | venduto | Rivenditori | rivenditore | ordine | ordini | da bolla | veloce | giacenza | rivenditore | fatture | Nota di<br>credito |   |  |  |  |
|         | Anagr  | afiche |         |                     |             | Vendit   | te         |         |             | Acq         | uisti  |        |          | Ma     | gazzino  |             | Docu    | menti              |   |  |  |  |

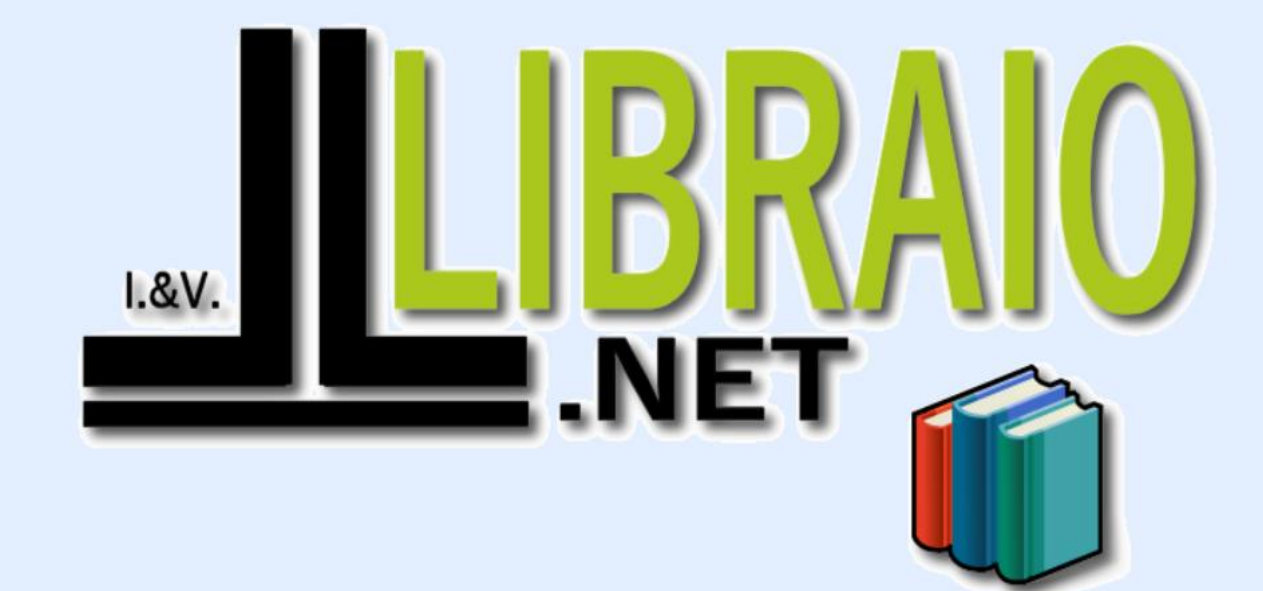

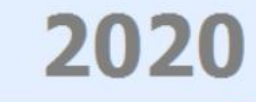

Login effettuato da franco alle 9:39 del 14 feb